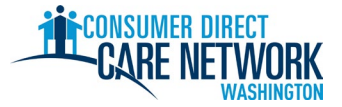

**歡迎使用 Consumer Direct Care Network Washington (CDWA)**使用此檢查清單來追蹤您在 CDWA 的招聘進度。您可以列印出來或儲存並以電子方式完成。您需要一個有效的電子郵件地址才能獲得聘僱。招聘工作以電子方式完成。最好使用電腦或平板來完成工作。CDWA 聯絡資訊位於此檢查清單的尾端。

**為了儘快獲得聘僱,請勿拖延任何工作。**提交申請之後,您將收到從 CDWA 傳送的第一封電子郵件。如果您沒 有看到電子郵件,請檢查您的垃圾郵件/垃圾資料夾。請務必將 <u>cdcn@myworkday.com</u>和 infoCDWA@consumerdirectcare.com 新增到您的安全寄件者清單中,這樣您就不會錯過重要的資訊。

**在您收到從 CDWA 發出的「Okay to Provide Care (提供照護)」日期之前,請勿開始為您的客戶工作。**完成以下 步驟之後,您將取得該日期。如果您在此日期之前開始工作,您將無法獲得工資。

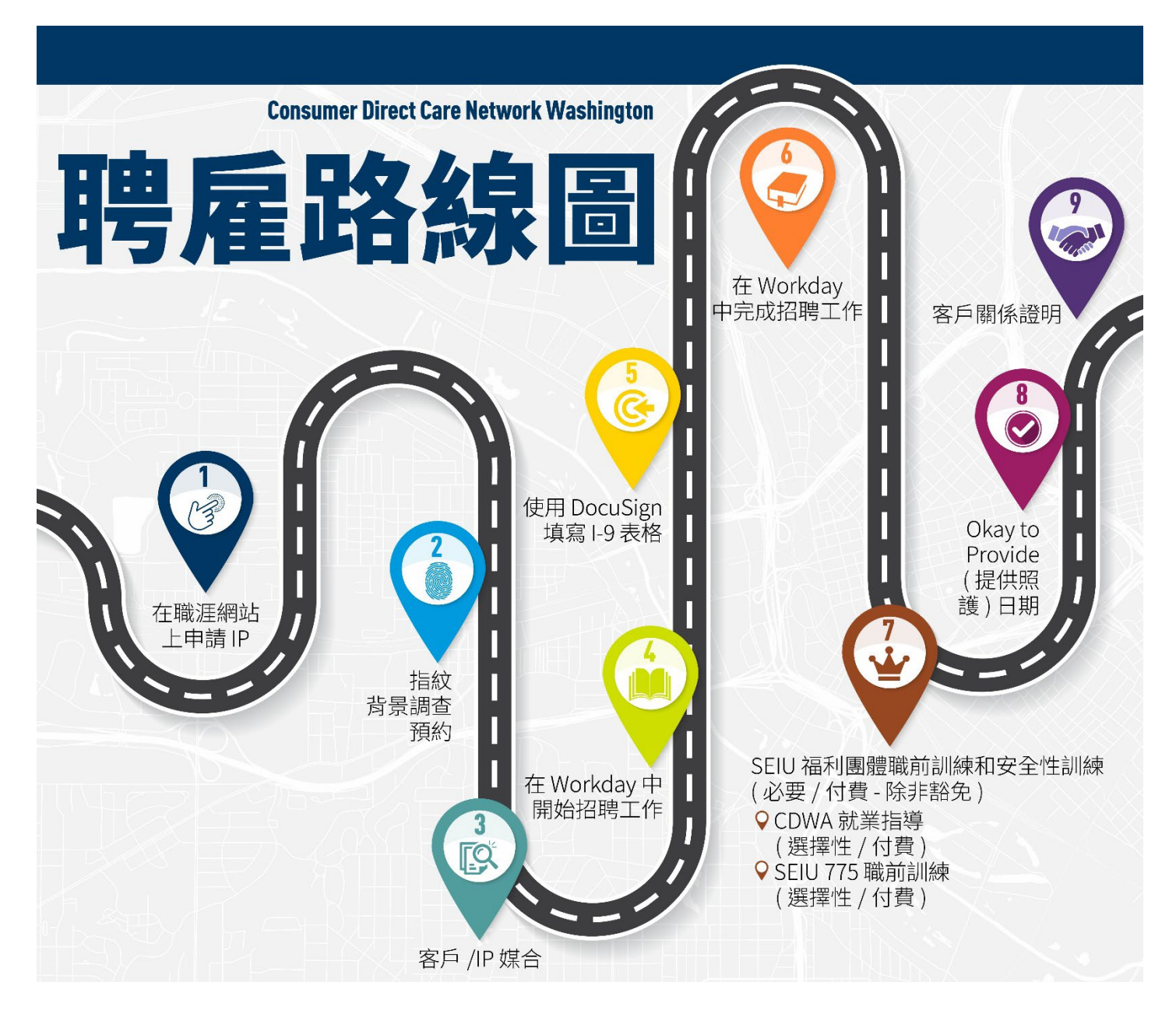

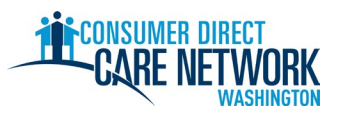

| 1. ★ IP 步驟:申請 - 工作輔助工具 <u>在這裡可找到</u>                                  |  |  |  |  |
|-----------------------------------------------------------------------|--|--|--|--|
| 前往 <u>ConsumerDirectWA.com/Careers</u> 申請                             |  |  |  |  |
| ☐ 首先建立帳戶 - 您的電子郵件地址必須有效且尚未在 CDWA 中使用過。                                |  |  |  |  |
| <br>☐ 登入後‧您將看到「Congratulations (恭喜)」彈出視窗。關閉彈出視窗以繼續您的應用程式。             |  |  |  |  |
| 要提供的資訊:是/否-您是否已有客戶、SSN/ITIN、出生日期                                      |  |  |  |  |
| ☐ 填寫 BCCU 背景調查授權表格                                                    |  |  |  |  |
| 10 位數確認代碼                                                             |  |  |  |  |
| ▲ 您授權表格上的姓名必須與政府核發的身分證上的姓名一致                                          |  |  |  |  |
| 更多資訊和影片說明請見此處                                                         |  |  |  |  |
|                                                                       |  |  |  |  |
|                                                                       |  |  |  |  |
| ☐ 當您的申請提交至 CDWA 時 · 您將收到一封電子郵件通知 · 來感謝您的申請                            |  |  |  |  |
|                                                                       |  |  |  |  |
| 2. * CDWA 少藏,街旦中胡。连门初知的灶石柏山土口知月京祠旦。                                   |  |  |  |  |
| 3. ◆ CDWA 步驟:進行品格、能力和適用性 (CC&S) 審查。僅當背景調查顯示「Review Required (需要審查)」時才 |  |  |  |  |
| 需要。不是每個人都要經過這個步驟。CDWA 將會透過電子郵件與您聯絡並提供給您的 RAP 表。請按照電子郵                 |  |  |  |  |
| 午中月關提供內谷和提供地點的說明進行操作。<br>                                             |  |  |  |  |
| ★ IP 步驟:指紋背景調查預約 – 來自 CDWA 的電子郵件                                      |  |  |  |  |
| 您的背景調查通過 BCCU 或 CC&S 審查之後, CDWA 就會傳送電子郵件。                             |  |  |  |  |
| □ 安排預約 – 電子郵件包含有關如何安排的說明。                                             |  |  |  |  |
| 簽署表格並將其傳送回 <u>CDWABackgroundCheck@consumerdirectcare.com</u>          |  |  |  |  |
| 您可以在 CDWA 所傳送電子郵件中的表格中找到您的 OCA 號碼。在此步驟完成之前,您可以繼續使用 CDWA 進行招           |  |  |  |  |
| 聘。但是.在您可以 Okay to Provide Care (提供照護) 之前. <u>必須</u> 先安排您的指紋預約。        |  |  |  |  |
| 4. ◆ 客戶/授權代表步驟・客戶端/IP 媒合確認                                            |  |  |  |  |
|                                                                       |  |  |  |  |
| 提示·為了加快速度,請要求您的客戶或授權代表聯络 CDWA 以確認您將與其合作。確認必須來自客戶、授                    |  |  |  |  |
| 權代表或客戶的個案經理。                                                          |  |  |  |  |
|                                                                       |  |  |  |  |
| 运义方各户:在 <u>Califia.org</u> 工建立 限户以 励动导找各户。                            |  |  |  |  |
| 5. ★ IP 步驟:在 Workday 中招聘工作 – 當您可以開始這些步驟時,您將收到一封電子郵件。Workday 基本瀏覽      |  |  |  |  |
| 您必須按下每個工作的 [Submit (提交)] 按鈕才能移動到下一個項目。                                |  |  |  |  |
|                                                                       |  |  |  |  |
| □ 工作機會稅收抵免 (選擇性)                                                      |  |  |  |  |
| 🗌 個人資訊                                                                |  |  |  |  |
| □ 聯絡資訊                                                                |  |  |  |  |
| ──檢閱您的聯絡資訊。按一下 Workday 收件匣中的橙色 [Refresh (重新整理)] 按鈕。檢閱之後再次按下           |  |  |  |  |
| [Submit (提交)]。                                                        |  |  |  |  |
| □ DocuSign I-9 問卷 - 輸入將填寫 I-9 第 2 部分的 18 歲以上人士的姓名、電子郵件和電話。必須是除了你自     |  |  |  |  |
| 己之外的其他人。按下 [Submit (提交)] 按鈕。                                          |  |  |  |  |
| <u>A</u> 如果您看到空白畫面,請重新整理網路瀏覽器或登出並重新登入以開始下一個工作。                        |  |  |  |  |

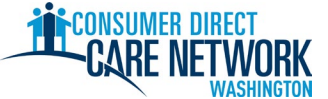

| 6. ★◆ IP 和客戶或其指定人員步驟:I-9 表格 – 在 DocuSign 填寫。電子郵件和具有連結的文字即可完成。 |  |  |  |  |
|---------------------------------------------------------------|--|--|--|--|
| □ 第1部分-由您填寫                                                   |  |  |  |  |
| □ 第 2 部分 – 由客戶/授權代表或他們指定代表他們填寫和簽署的任何人填寫                       |  |  |  |  |
| ▲ 如果您自己簽署第2部分、使用過期文件或使用其他人的文件,招聘將會延遲。                         |  |  |  |  |
|                                                               |  |  |  |  |
| 7. ◆ CDWA 步驟:檢閱 I-9 表格。當您可以移到下一步時,您將收到一封電子郵件。                 |  |  |  |  |
| 8. ★ IP 步驟:在 Workday 中完成招聘工作 – 傳送電子郵件讓您知道您可以開始這些步驟            |  |  |  |  |
| 您將收到僱用日期。這「不是」您可以開始工作的時間。該日期是您完成 I-9 的日期。                     |  |  |  |  |
| □ 審查文件 – CDWA IP 雇用證明、CDWA IP 手冊、IP 就業指導                      |  |  |  |  |
| ☐ SEIU 775 工會卡問卷                                              |  |  |  |  |
| □ B 型肝炎疫苗選擇                                                   |  |  |  |  |
| □ 開車/不開車問卷 – 必須擁有有效的駕駛執照才能提供交通服務                              |  |  |  |  |
| │                                                             |  |  |  |  |
| □ 聯邦預扣選擇 (W-4)                                                |  |  |  |  |
|                                                               |  |  |  |  |
|                                                               |  |  |  |  |
|                                                               |  |  |  |  |
| □ P 最後工作 – 職前訓練和安全性訓練連結 (需要付費)、1 小時延長課程 CDWA 雇用職前訓練影片         |  |  |  |  |
| (選擇性付費)、SEIU 775 職前訓練影片 (選擇性付費)                               |  |  |  |  |
|                                                               |  |  |  |  |
| 9. ★ IP 步驟:職則訓練和安全性訓練 (5 小時完成)                                |  |  |  |  |
| 🗌 在 Workday 中完成                                               |  |  |  |  |

並非所有 IP 都需要。如果您認為自己可以豁免,請將您的認證提交給 CDWA: 此處說明 完成之後,您將自動獲得本次訓練的付款。

## 10. ◆ CDWA 步驟 - 檢閱所有招聘資訊。當一切順利時核發「Okay to Provide Care (提供照護)」日期。

- 已完成職前訓練和安全性訓練(除非豁免)
- 已安排指紋背景調查
- 客戶擁有 DSHS 的有效授權 您無法開始工作,如果客戶沒有有效授權。

## 11. ★ IP 步驟: 收到您 Okay to Provide Care (提供照護)日期 – 來自 CDWA 的電子郵件

這是您可以開始與客戶進行有償合作的第一天。

Okay to Provide Care (提供照護) 日期:\_\_\_\_\_\_

- 從「Okay to Provide Care (提供照護)」日期起,您有 120 天的時間採集指紋。如果我們沒有得到您的指紋結果,您將會置於行政保留狀態。您將無法正常工作,並且在暫停期間您將無法獲得報酬。
- 您有 14 天的時間提交居家服務助手 (HCA) 認證申請 (若適用)。

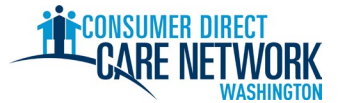

## 12. ★ 關係證明 – Okay to Provide (提供照護) 電子郵件中的說明

這是聘僱程序的最後步驟!

□ 登入 <u>DirectMyCare</u> 入口網站並完成認證問題。

這些問題的答案可能讓您有資格獲得某些免稅條件,並將確定您所在的訓練類別。<u>訓練類別的更多資訊</u>。 ▲ 在完成這些問題之前,您將無法提交時間。

## ★ 下個步驟 **測試輪班**(選擇性) • 練習透過 DirectMyCare 入口網站和/或 CareAttend 應用程式對 CDWA 提交時間。 • 更多關於提交時間的工作輔助工具和影片可在此處找到 **指紋背景調查**已完成 • CDWA 必須在您的「Okay to Provide Care (提供照護)」日期後 120 天內收到您的結果。如果沒有收到這 些內容,您將處於保留狀態並且無法工作。 提交您的居家服務助手 (HCA) 認證申請 (若適用) 截止日期 (「Okay to Provide Care (提供照護)」日期後 14 天): • 不支付費用 – 在申請上標記「state pay (州支付)」。 • SEIU 775 福利群組將讓您知道您需要完成哪些訓練。如果您需要完成基本訓練 70, 您將會視為標準的 居家服務助手。 • 如果您是有限的英語熟練程度 (LEP),您可能有資格獲得額外的 60 天臨時認證。在您的申請中標記您需 要臨時認證。 完成基本訓練 - SEIU 775 福利群組將會就此與您聯絡。 截止日期 (「Okay to Provide Care (提供照護)」日期後 120 天): 參加**居家服務助手認證考試** 截止日期 (「Okay to Provide Care (提供照護)」日期後 200 天): 我們隨時為您提供協助!如果您遇到困難或有疑問,使用這些資源中的任何一個資源。 CDWA 網站 www.ConsumerDirectWA.com 資源 / IP 資源 / IP 招聘資料 自助資料 電子郵件 infoCDWA@ConsumerDirectCare.com 雷話 866-214-9899 虛擬和辦公室預約 資源/安排預約 面對面的社群活動 資源 / 網路研討會和事件行事曆

| Arabic العربية 866.215.6909 | Cantonese                   | Khmer                          | Korean                  |
|-----------------------------|-----------------------------|--------------------------------|-------------------------|
|                             | 粤語 866.216.3065             | អក្សរខ្មែរ 866.215.7610        | 한국어 866.215.6907        |
| Lao                         | Mandarin                    | Russian                        | Somali                  |
| ພາສາລາວ 866.215.8044        | 普通话 866.216.1752            | русский 866.215.4069           | Soomaali 866.215.5669   |
| Spanish                     | Tagalog                     | <b>Ukrainian</b>               | Vietnamese              |
| Español 866.215.0131        | Tagalog <b>866.215.3817</b> | Українська <b>866.215.4674</b> | tiếng Việt 866.215.2762 |